# Singtel

## Quick Installation Guide for XGSPON Optical Network Router

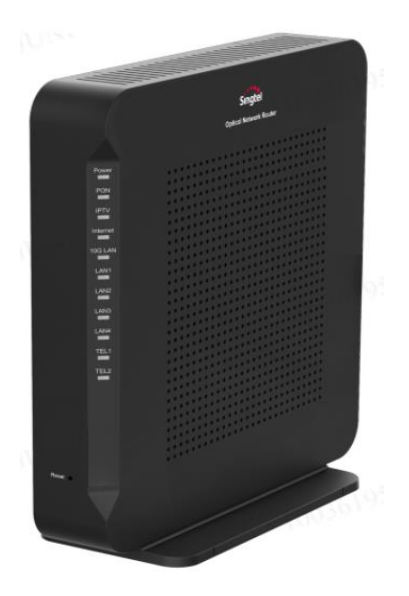

## **Technical Specifications**

- Power supply: 12 V DC, 2 A
- Power adapter input: 100 240 V AC, 50 60 Hz
- System power supply: See the nameplate on the device
- Ambient temperature: 0°C to +40°C
- Ambient humidity: 5% 95% RH (non-condensing)
- Weight: < 800 g</p>
- System power consumption: ≤ 24 W

### **Product Overview**

| Product                 | Feature             |  |  |  |  |
|-------------------------|---------------------|--|--|--|--|
|                         | 4 Ethernet ports    |  |  |  |  |
| XGSPON Optica           | 1 10G Ethernet port |  |  |  |  |
| Network Router<br>(ONR) | 2 POTS ports        |  |  |  |  |
|                         | 1 USB 2.0 port      |  |  |  |  |

### 1. What's in the box?

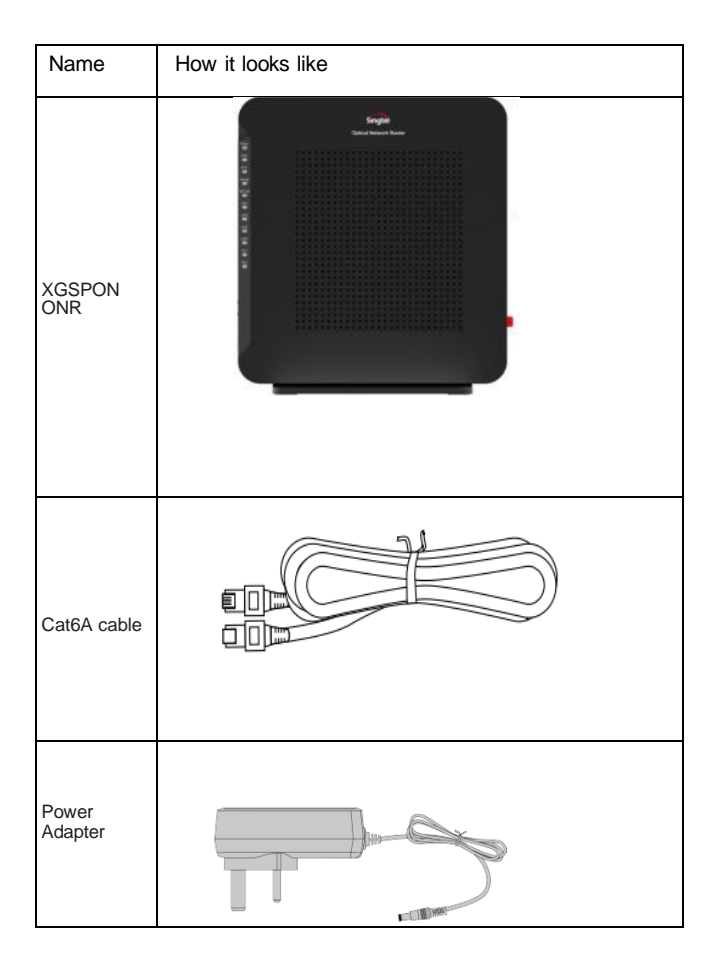

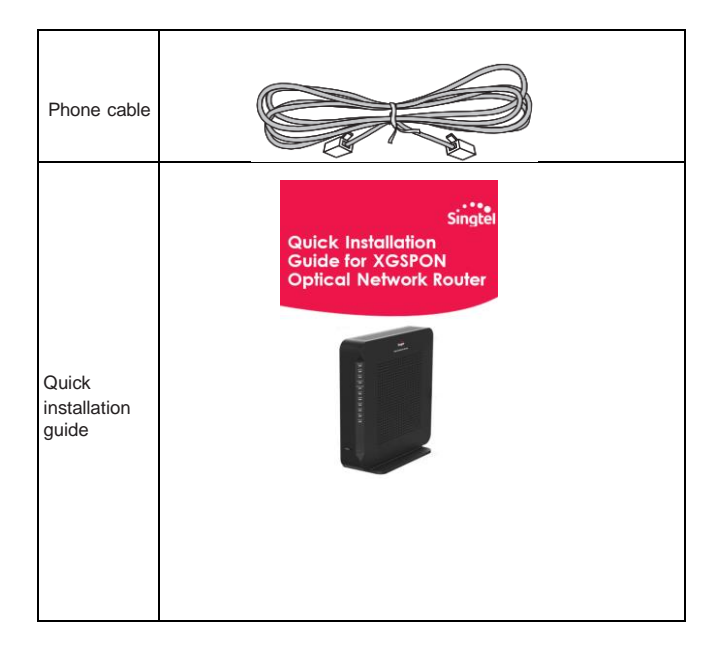

## 2. Suggested Placement of ONR

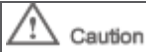

Do not install XGSPON ONR outdoors or in cabinets which may be exposed to sun and rain.

XGSPON ONR should be vertically placed at an open area, such as on your work desk. Ports at the back of XGSPON ONR should be unobstructed.

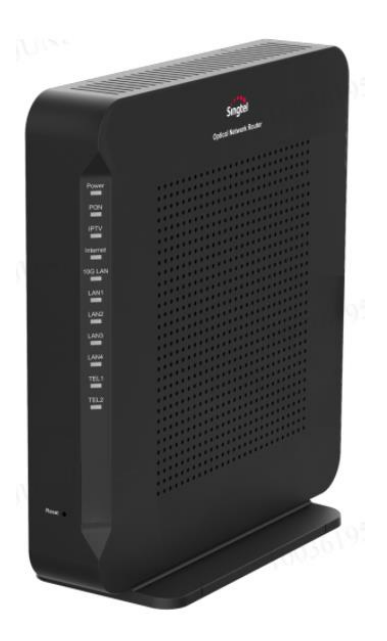

## 3. Connecting Cables and Devices to XGSPON ONR

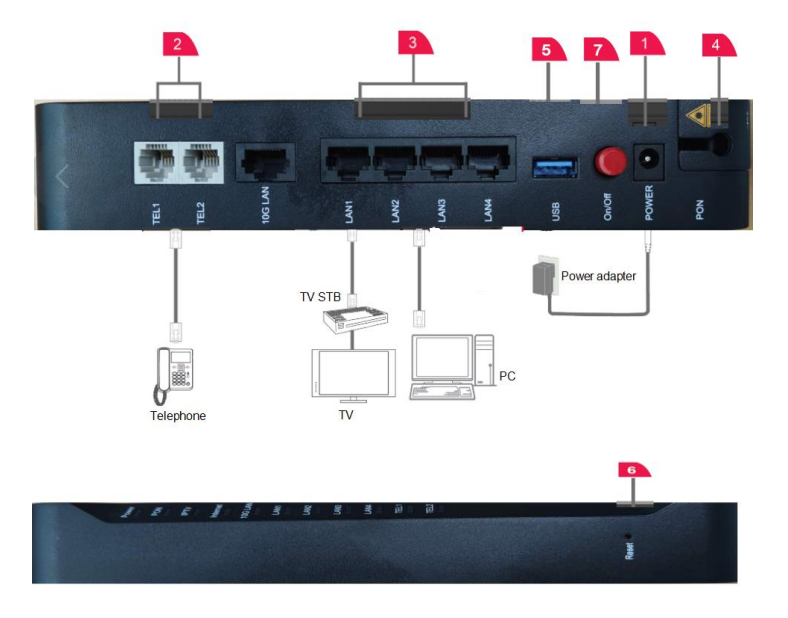

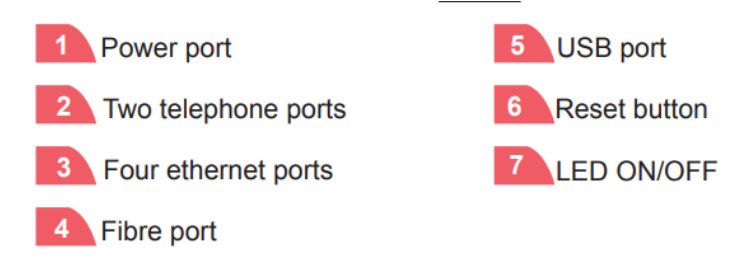

#### Step 1: Follow instructions below to perform fibre patching.

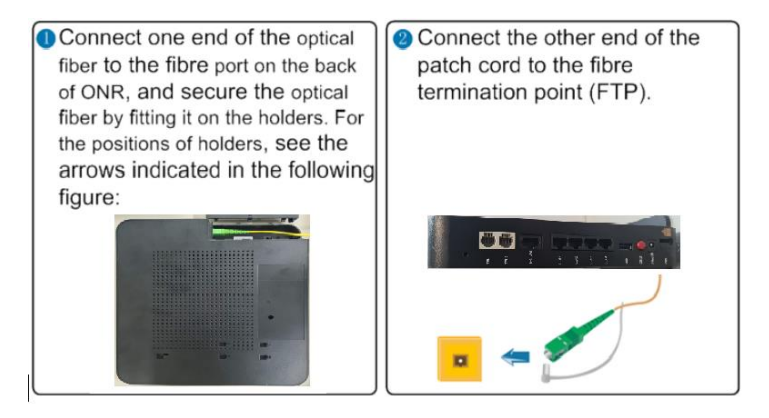

#### **NOTE**

As fibre optic cables are made of glass, please do not bend sharply and ensure the bending diameter is larger than 60 mm.

- Step 2: Connect Cat6a cable (Blue) from the Ethernet port of your device to a LAN port.
- Step 3: Connect phone cable (grey) from your phone to the assigned **TEL** port.
- Step 4: If you have a USB data cable, connect it from the USB port to your **USB** device (optional).
- Step 5: Connect the power adapter to XGSPON ONR's **POWER** port and your home electrical outlet. The **POWER** indicator on the XGSPON ONR should be green.

## 4. Configuring the XGSPON ONR

#### 4.1 Logging in to the webpage for configuration

- Step 1: Connect your PC to the XGSPON ONR through the Ethernet port.
- Step 2: Ensure your PC is in dynamic IP address mode.
- Step 3: Enter http://192.168.1.254 in the address bar of Internet Explorer and press **Enter**. When login window is displayed,
  - Enter the user name (root by default)
  - Enter the password (print in the label)

#### Step 4: Click Login.

#### D NOTE

-Your session will automatically timeout after 5 minutes of inactivity and you will be required to login again.

-Replace your default password with a personal one to avoid unauthorised access.

#### 4.2 Configuring the FTTH ID

- Step 1: Choose Internet (header third tab) > PON Information (on the left pane) > SN (second tab)
- Step 2: Input the **FTTH ID** (Use FTTH ID provided by Singtel).
- Step 3: Click **Apply**. The XGSPON ONR will automatic reboot. For how to verify the service, refer to chapter 5.

| Singtel d         | urrent Time: 2023-02-23T14:13 |                                                                   |               | F8648P | FastSetting | support     | Logout    |  |
|-------------------|-------------------------------|-------------------------------------------------------------------|---------------|--------|-------------|-------------|-----------|--|
| Home              | One-Click Diagnosis           | Internet                                                          | Local Network | VolP   | Man         | agement & I | Diagnosis |  |
| Status            | LOID                          | SN                                                                |               |        |             |             |           |  |
| WAN               |                               |                                                                   |               |        |             |             |           |  |
| Security          | Page Informati                | Page Information                                                  |               |        |             |             |           |  |
| Parental Controls | This page provides the        | This page provides the function of SN parameter(s) configuration. |               |        |             |             |           |  |
| DDNS              | ¥ SN                          |                                                                   |               |        |             |             |           |  |
| SNTP              | - 511                         |                                                                   |               |        |             |             |           |  |
| Port Binding      | SN                            | ZTEG00000ad                                                       | 0             |        |             |             |           |  |
| Dynamic Routing   | Register ID                   | 1419                                                              |               |        |             |             |           |  |
| Multicast         |                               |                                                                   |               |        |             |             |           |  |
| Port Locating     |                               |                                                                   |               |        | Apply       | Cano        | el j      |  |
|                   |                               |                                                                   |               |        |             |             |           |  |

©2008-2023 ZTE Corporation. All rights reserved | F8648P V2.1.10P5N10D

## 5. Verifying Successfulness of Connection

- LED indicators on the XGSPON ONR provide status information of each service connection. Each light mode indicates the successfulness of the connection listed in chapter 3 & 4:
  - Fibre connection is up if PON indicator is steady green.
  - Each of these services are functioning normally if LAN/ Internet/IPTV/TEL indicators are steady green.
- If the PON indicator is blinking, check your fibre connection as stated in chapter 3, and FTTH ID configuration in chapter 4.
- See chapter 7 if other indicators display exception occurs.

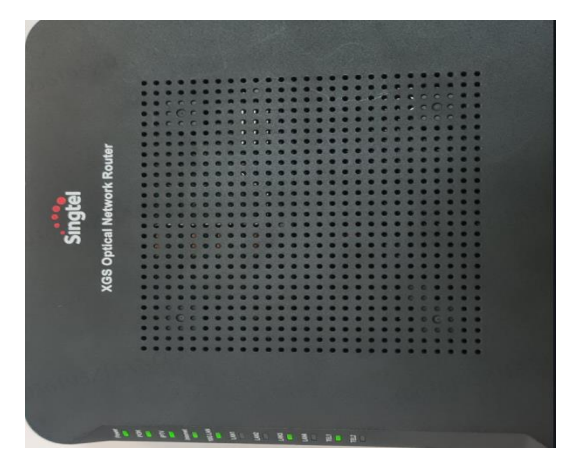

## 6. Resetting Factory Defaults

#### What does it do?

To reset all the settings except the FTTH ID.

#### How to reset?

Press **Reset** button by using a needle-like object and hold for more than 10 seconds. If LED indicator turns off and on, your ONR has been successfully restored to factory defaults.

## 7. Indicator Description

| Indicator  | Status                  | LED Description                                                |  |  |  |
|------------|-------------------------|----------------------------------------------------------------|--|--|--|
| POWER      | Steady green            | The ONR is powered on.                                         |  |  |  |
|            | Off                     | The power supply is cut off.                                   |  |  |  |
|            | Blinking red            | The ONR is upgrading.                                          |  |  |  |
|            | Steady red              | Hardware self-check failed or failed to start.                 |  |  |  |
|            | Steady green            | Fibre connection is up.                                        |  |  |  |
|            | Off                     | Fibre connection is down.                                      |  |  |  |
| PON        | Blinking twice a second | Fibre connection set up in progress.                           |  |  |  |
|            | Steady red              | Optical signals are abnormal, please reconnect the fibre port, |  |  |  |
|            | Steady on               | Corresponding voice service is up.                             |  |  |  |
| TEL1-TEL2  | Blinking                | Voice service is up and the phone is off-hook<br>or ringing.   |  |  |  |
|            | Off                     | Voice service is down or not available.                        |  |  |  |
| LAN1- LAN4 | Steady on               | Ethernet connection is in the normal state.                    |  |  |  |
|            | Blinking                | Data is being transmitted on the Ethernet<br>port.             |  |  |  |
|            | Off                     | Ethernet connection is not set up.                             |  |  |  |
| 10G LAN    | Steady on               | Ethernet connection is in the normal state.                    |  |  |  |
|            | Blinking                | Data is being transmitted on the Ethernet<br>port.             |  |  |  |
|            | Off                     | Ethernet connection is not set up.                             |  |  |  |
| INTERNET   | Steady on               | Internet service is OK.                                        |  |  |  |
|            | Blinking                | Internet data is being transmitted.                            |  |  |  |
|            | Off                     | Internet service is down.                                      |  |  |  |
|            | Steady green            | IPTV WAN IP address and STB detected OK.                       |  |  |  |
| IPTV       | Blinking                | No IP address obtained in IPTV interface and<br>STB detected   |  |  |  |
|            | Off                     | No STB detected.                                               |  |  |  |